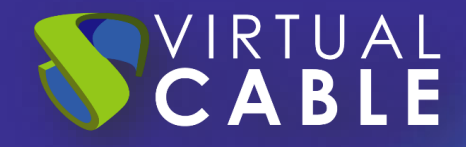

# Importación de UDS sobre OpenStack

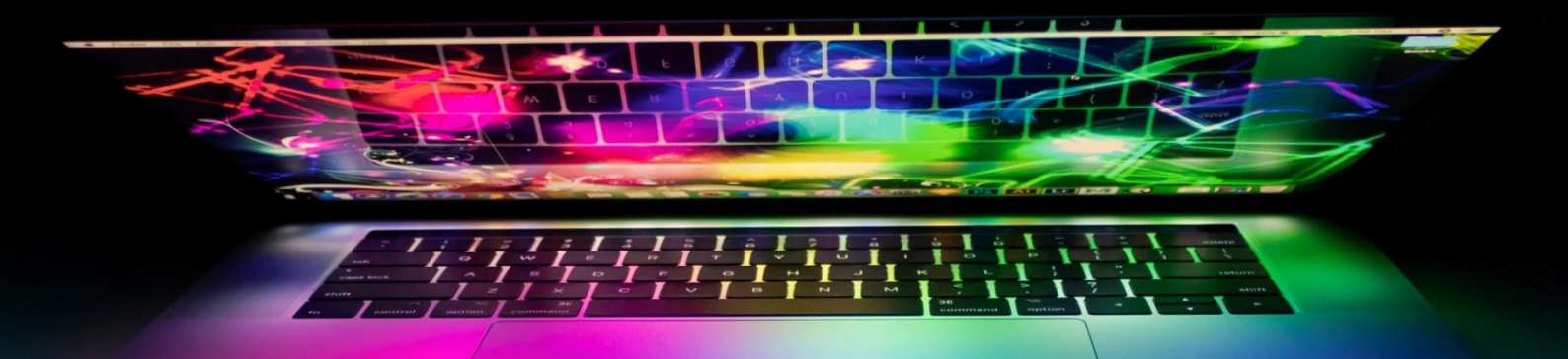

#SmartDigitalWorkplace

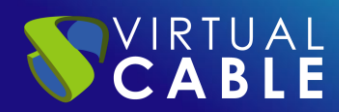

### Índice

| INTRODUCCIÓN                                                                                                    | 2                           |
|----------------------------------------------------------------------------------------------------|-----------------------------|
| Descargar Appliances UDS                                                                                                    | 2                           |
| Importar Appliances UDS a la plataforma virtual                                                                                                    | 3                           |
| Inicio servidores UDS                                                                                                    | 9                           |
| LA SOLUCIÓN DE SMART DIGITAL WORKPLACE DE VIRTUAL CABLE                                                                                                    | .10                         |
| Sobre UDS Enterprise                                                                                                    | .10                         |
| Sobre Virtual Cable                                                                                                    | .10                         |
| Importar Appliances UDS a la plataforma virtual<br>Inicio servidores UDS<br>LA SOLUCIÓN DE SMART DIGITAL WORKPLACE DE VIRTUAL CABLE<br>Sobre UDS Enterprise<br>Sobre Virtual Cable | 3<br>9<br>.10<br>.10<br>.10 |

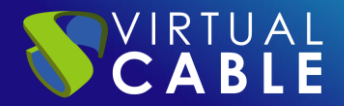

### **INTRODUCCIÓN**

Los componentes de UDS Enterprise se proporcionan como Virtual Appliances. Para subir estos elementos a la plataforma OpenStack realizaremos las siguientes tareas:

### **Descargar Appliances UDS**

Acceda a su cuenta en:

#### https://myuds.udsenterprise.com/portal/MyUDSEnterprise/crm/login.sas

Una vez dentro, en el apartado "**My Downloads**", seleccionamos "**UDS Enterprise Appliances for OpenStack**" (formato .QCOW2):

| Your Info Subscriptions My downloads U                  | IDS Documents ENG UDS Documents ES               |                                |           |
|---------------------------------------------------------|--------------------------------------------------|--------------------------------|-----------|
| □ □   □ □   □ □                                         |                                                  |                                |           |
| Total Records 9                                         |                                                  |                                |           |
| Download Name                                           | ≡ URL                                            | ≡ Format                       | ≡ Version |
| Changelog UDS Enterprise 3.6                            | https://images.udsenterprise.or                  | com/3.6/stable/changelog.txt   |           |
| UDS Enterprise Appliances for OpenNebula, Op<br>Proxmox | enStack, oVirt, https://images.udsenterprise.o   | com/3.6/stable/qcow2/ QCOW2    | 3.6       |
| UDS Enterprise Appliances for OpenNebula, Op<br>Proxmox | enStack, https://images.udsenterprise.o          | com/3.6/stable/raw/ RAW        | 3.6       |
| UDS Enterprise Appliances for Microsoft Hyper-          | / https://images.udsenterprise.c                 | com/3.6/stable/hyperv/ VHDX    | 3.6       |
| UDS Enterprise Appliances for Amazon Web Ser            | vices (AWS) https://images.udsenterprise.        | com/3.6/stable/aws/ OVA        | 3.6       |
| UDS Enterprise Appliances for Microsoft Azure           | https://images.udsenterprise.org                 | com/3.6/stable/azure/ VHD      | 3.6       |
| UDS Enterprise Appliances for Nutanix AHV               | https://images.udsenterprise.or                  | com/3.6/stable/ahv/ RAW; QCOW2 | 3.6       |
| UDS Enterprise Appliances for Citrix Hypervisor         | / XCP-ng https://images.udsenterprise.c          | com/3.6/stable/xcp/ XVA        | 3.6       |
| UDS Enterprise Appliances for VMware vSphere,           | VCloud Director https://images.udsenterprise.com | com/3.6/stable/vmware/ OVA     | 3.6       |
|                                                         |                                                  |                                |           |

#### NOTA: También podremos usar el formato .RAW

Nos llevará a un repositorio de descarga donde encontraremos los Appliances UDS:

### **UDS Enterprise 4.0 RC Images**

Please, select the option that best fit your needs

- <u>VMWare Images</u>
- <u>XCP-ng/XenServer Images</u>
- <u>Nutanix AHV Images</u>
- <u>Azure Images</u>
- <u>AWS Images</u>
- <u>Cloud Images</u>
- <u>Hyper-V</u>
- <u>RAW Images (For OpenStack, OpenNebula, ProxMox, ...)</u>
- <u>QCOW2 Images (For OpenStack, OpenNebula, ProxMox, oVirt>=4.2, ...)</u>

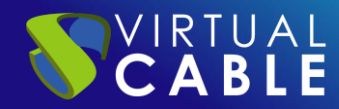

### Importar Appliances UDS a la plataforma virtual

Descargamos los Appliances UDS y los descomprimimos. En este caso exponemos un ejemplo con el Appliance UDS Server (**UDS-Server-X.X.zip**).

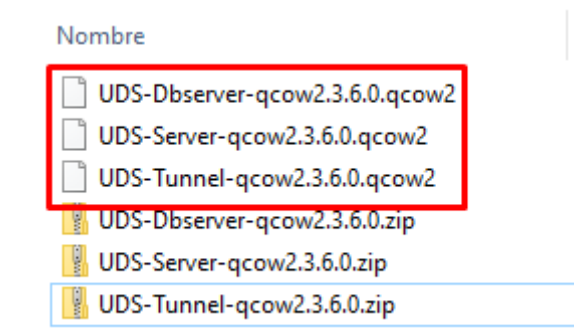

Accedemos al entorno OpenStack para importar la imagen del disco. Nos situamos en el apartado "**images**" y pulsamos sobre "**Create Image**".

| 🗖 op     | enstac  | : <b>k</b> . 🔳 d | lemo 🔻 |         |               |                              |    |     |        |            |           |                |       | 👗 admin         |
|----------|---------|------------------|--------|---------|---------------|------------------------------|----|-----|--------|------------|-----------|----------------|-------|-----------------|
| Project  |         | ~                | F      | Project | t / Comput    | e / Images                   |    |     |        |            |           |                |       |                 |
|          |         | API Access       |        |         |               |                              |    |     |        |            |           |                |       |                 |
|          | Compute | ~                | lr     | na      | ges           |                              |    |     |        |            |           |                |       |                 |
|          |         | Overview         |        |         |               |                              |    |     |        |            |           |                |       |                 |
|          |         | Instances        | C      | a Ci    | lick here for | filters or full text search. |    |     |        |            | ×         | + Create In    | nage  | 💼 Delete Images |
|          |         | Images           | Di     | isplayi | ng 1 item     |                              |    |     |        |            |           |                |       |                 |
|          |         | Key Pairs        |        | )       | Owner         | Name 📤                       | Ту | pe  | Status | Visibility | Protected | Disk<br>Format | Size  |                 |
|          | Se      | erver Groups     |        |         |               |                              |    |     |        | D.11       |           | 00011/0        | 15.55 |                 |
|          | Volumes | >                |        |         | admin         | CIITOS-U.5.2-X86_64-0ISK     | Im | age | Active | Public     | NO        | QCOW2          | MB    | Launch          |
|          | Network | >                | Di     | isplayi | ng 1 item     |                              |    |     |        |            |           |                |       |                 |
| Admin    |         | >                |        |         |               |                              |    |     |        |            |           |                |       |                 |
| Identity |         | >                |        |         |               |                              |    |     |        |            |           |                |       |                 |

El asistente de creación de imagen nos solicitará:

VIRTUAL CABLE

- Image Name: Nombre identificativo de la imagen a importar.
- Image Source: Seleccionaremos el disco del componente UDS a importar. Este disco puede estar en formato .qcow2 o .raw.
- Format: Formato del disco seleccionado anteriormente.
- Image Requirements: Indicaremos la arquitectura (x86\_64 para todos los componentes de UDS), un tamaño de disco mínimo y memoria.
  - o Deberemos usar los siguientes tamaños:

| UDS Image  | Disk (GB) | RAM (MB) |  |  |  |  |
|------------|-----------|----------|--|--|--|--|
| MySQL      | 24        | 3072     |  |  |  |  |
| UDS Server | 16        | 4096     |  |  |  |  |
| UDS Tunnel | 20        | 4096     |  |  |  |  |

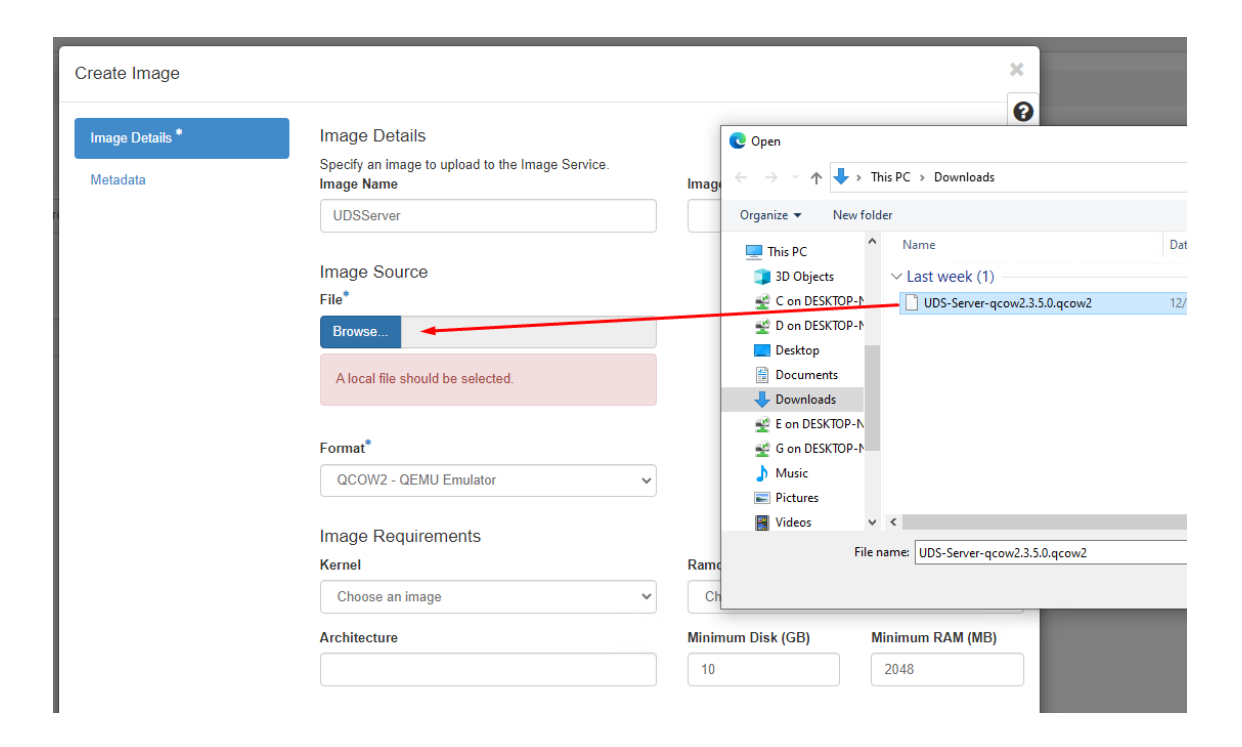

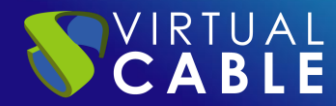

Esperaremos hasta que finalice la importación de la imagen y el estado sea "Active".

| Proje              | ct / Comput    | e / Images                   |       |        |            |               |                |             |          |
|--------------------|----------------|------------------------------|-------|--------|------------|---------------|----------------|-------------|----------|
| Ima                | ages           |                              |       |        |            |               |                |             |          |
|                    |                |                              |       |        |            |               |                |             |          |
| <b>Q</b>           | Click here for | filters or full text search. |       |        | ×          | + Create Imag | ge 💼 De        | lete Images |          |
| Displaying 2 items |                |                              |       |        |            |               |                |             |          |
|                    | Owner          | Name 🗖                       | Туре  | Status | Visibility | Protected     | Disk<br>Format | Size        |          |
| • >                | admin          | cirros-0.5.2-x86_64-disk     | Image | Active | Public     | No            | QCOW2          | 15.55<br>MB | Launch - |
| • •                | demo           | UDS-Server                   | Image | Active | Shared     | No            | QCOW2          | 2.17<br>GB  | Launch - |
|                    |                |                              |       |        |            |               |                |             |          |

Una vez tengamos las imágenes disponibles y activas, procederemos a lanzar la instancia. Seleccionamos la imagen y pulsamos sobre "**Launch**".

En el asistente indicaremos, al menos, los siguientes datos:

 Details: Indicaremos un nombre para la instancia, la zona de disponibilidad y el número de instancias que queremos crear. Launch Instance

| ource         | Project Name      | Total Instances |
|---------------|-------------------|-----------------|
| avor *        | demo              |                 |
|               | Instance Name *   | 10%             |
| tworks *      | UDS-Server        |                 |
| twork Ports   | Description       | 0 Current Usag  |
| curity Groups |                   | 9 Remaining     |
| Pair          | Availability Zone |                 |
| figuration    | nova              |                 |
| ver Groups    | Count *           |                 |
|               | 1                 |                 |
| eduler Hints  |                   |                 |
| tadata        |                   |                 |

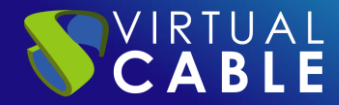

 Source: Indicaremos si queremos crear un nuevo volumen para esta instancia, si al eliminarla se borrará también el volumen, y confirmaremos que la imagen seleccionada es correcta. Launch Instance

| Details         | Instance source is th<br>(image snapshot), a | e template used to create a<br>volume or a volume snapsh | in instance.<br>ot (if enabled | You can u<br>i). You car | se an image, a s<br>n also choose to i | napshot of an ins<br>use persistent ste | tance<br>brage by |
|-----------------|----------------------------------------------|----------------------------------------------------------|--------------------------------|--------------------------|----------------------------------------|-----------------------------------------|-------------------|
|                 | Select Boot Source                           | e.                                                       |                                | Create                   | New Volume                             |                                         |                   |
| Flavor *        | Image                                        |                                                          | ~                              | Yes                      | No                                     |                                         |                   |
| Networks *      | Volume Size (GB) *                           |                                                          |                                | Delete                   | Volume on Insta                        | ince Delete                             |                   |
| Network Ports   | 9                                            |                                                          | \$                             | Yes                      | No                                     |                                         |                   |
| Security Groups | Allocated                                    |                                                          |                                |                          |                                        |                                         |                   |
| Key Pair        | Displaying 1 item                            | Undated                                                  | C1-                            |                          | Tuno                                   | Visibility                              |                   |
| Configuration   | 1000 Oceano                                  |                                                          | 0.4                            | 7.00                     | 00004/2                                | Obarrad                                 |                   |
| Server Groups   | > UDS-Server                                 | 8/26/21 10:46 AM                                         | Z.1                            | / GB                     | QCOW2                                  | Shared                                  | *                 |
| Scheduler Hints | Displaying 1 item                            |                                                          |                                |                          |                                        |                                         |                   |
| Metadata        | > Available ①<br>Expand to see availa        | ble items                                                |                                |                          |                                        |                                         | Select            |
| × Cancel        |                                              |                                                          |                                | < E                      | Back Next >                            | 🗅 Launch                                | Instance          |

• **Flavor:** Seleccionaremos el "Flavor" adecuado para cada componente de UDS. Los recursos mínimos de los componentes de UDS son:

| VM         | Memory (MB) | vCPUs |
|------------|-------------|-------|
| MySQL      | 1024        | 2     |
| UDS Server | 2048        | 2     |
| UDS Tunnel | 2048        | 2     |

En este ejemplo se utilizará el flavor: ds2G (2 vCPUs + 2 GB de vRAM).

| Details        | Flavors manage t | he sizing fo    | r the compute    | , memory and | storage capacity | of the instance. |        |           |
|----------------|------------------|-----------------|------------------|--------------|------------------|------------------|--------|-----------|
| ource          | Name             | VCPUS           | RAM 1            | fotal Disk   | Root Disk        | Ephemeral Disk   | Public |           |
| lavor          | > ds2G           | 2               | 2 GB 1           | 10 GB        | 10 GB            | 0 GB             | Yes    | *         |
| etworks *      | ✓ Available      | Ð               |                  |              |                  |                  |        | Select of |
| etwork Ports   | Q Click here     | e for filters o | r full text sear | ch.          |                  |                  |        |           |
| ecurity Groups | Name             | VCPUS           | RAM              | Total Disk   | Root Disk        | Ephemeral Disk   | Public |           |
| ey Pair        | > m1.nano        | 1               | 🛕 128 ME         | 3 1 GB       | 🛕 1 GB           | 0 GB             | Yes    | •         |
| onfiguration   | > m1.micro       | 1               | 🛕 192 ME         | 3 1 GB       | 🛕 1 GB           | 0 GB             | Yes    | •         |
| erver Groups   | > cirros256      | 1               | 🛕 256 ME         | 3 1 GB       | 🛕 1 GB           | 0 GB             | Yes    | 1         |
| heduler Hints  | > m1.tiny        | 1               | 🔺 512 ME         | 3 1 GB       | 🔺 1 GB           | 0 GB             | Yes    | 1         |
| etadata        | > ds512M         | 1               | 🔺 512 ME         | 3 5 GB       | 🛕 5 GB           | 0 GB             | Yes    | 1         |
|                | > ds1G           | 1               | 🔺 1 GB           | 10 GB        | 10 GB            | 0 GB             | Yes    | 1         |
|                | > m1.small       | 1               | 2 GB             | 20 GB        | 20 GB            | 0 GB             | Yes    | +         |
|                | > m1.medium      | 2               | 4 GB             | 40 GB        | 40 GB            | 0 GB             | Yes    | 1         |

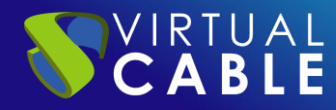

• Networks: Indicamos la red a la que conectar los servidores de UDS.

| )etails           | Networks provid    | e the com      | munication channels for ins           | tances in the clo | ud.            |                   |        |
|-------------------|--------------------|----------------|---------------------------------------|-------------------|----------------|-------------------|--------|
|                   | ✓ Allocated        | 0              |                                       |                   | Select network | ks from those lis | ted b  |
| Source            | Ne                 | etwork         | Subnets Associated                    | Shared            | Admin State    | Status            |        |
| lavor<br>letworks | <b>≑1 &gt;</b> pri | vate           | private-subnet<br>ipv6-private-subnet | No                | Up             | Active            | •      |
| etwork Ports      | ✓ Available        | 0              |                                       |                   | S              | elect at least or | ne net |
| ecurity Groups    | Q Click he         | re for filters | or full text search.                  |                   |                |                   |        |
| ey Pair           | Network            | Su             | bnets Associated                      | Shared            | Admin State    | Status            |        |
| onfiguration      | > shared           | sha            | ared-subnet                           | Yes               | Up             | Active            |        |
| erver Groups      |                    |                |                                       |                   |                |                   |        |
| cheduler Hints    |                    |                |                                       |                   |                |                   |        |
| letadata          |                    |                |                                       |                   |                |                   |        |

Una vez configurados todos los pasos del asistente, pulsaremos sobre "**Launch Instance**" para crear la instancia.

En el apartado "Instances" podremos ver cómo se está creando la instancia:

| Instances |                  |               |                                |                  |             |        |          |                      |                            |                |           |                   |  |
|-----------|------------------|---------------|--------------------------------|------------------|-------------|--------|----------|----------------------|----------------------------|----------------|-----------|-------------------|--|
|           |                  | Instan        | ice ID = •                     |                  |             |        | Filt     | ter 🗅 Launc          | h Instance                 | 🏦 Delete I     | Instances | More Actions 🕶    |  |
| Displa    | aying 1 item     |               |                                |                  |             |        |          |                      |                            |                |           |                   |  |
| 0         | Instance<br>Name | lmage<br>Name | IP Address                     | Flavor           | Key<br>Pair | Status |          | Availability<br>Zone | Task                       | Power<br>State | Age       | Actions           |  |
|           | UDS-Serv<br>er   | -             | 10.0.0.62,<br>fd76:6908:a226:0 | Not<br>available | -           | Build  | <b>P</b> | nova                 | Block<br>Device<br>Mapping | No<br>State    | 0 minutes | Associate Floatin |  |
| Displa    | aying 1 item     |               |                                |                  |             |        |          |                      |                            |                |           |                   |  |

Una vez la instancia esté "**Active**" y "**Running**", ya tendremos listo el servidor para proceder a su configuración.

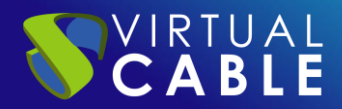

## Instances

|      |                  | Instance I    | D = •                       |        |             |        | Filter              | Launch Instance   |                | ce 💼 D    | elete Instances |
|------|------------------|---------------|-----------------------------|--------|-------------|--------|---------------------|-------------------|----------------|-----------|-----------------|
| Disp | laying 1 item    |               |                             |        |             |        |                     |                   |                |           |                 |
| 0    | Instance<br>Name | lmage<br>Name | IP Address                  | Flavor | Key<br>Pair | Status | Availabilit<br>Zone | y <sub>Task</sub> | Power<br>State | Age       | Actions         |
|      | UDS-Server       | UDS-Server    | 10.0.0.62,<br>fd76:6908:a22 | ds2G   | •           | Active | 🚽 nova              | None              | Running        | 5 minutes | Create Snaps    |
| Disp | laying 1 item    |               |                             |        | 1           |        | -                   |                   |                |           |                 |

**NOTA:** Se deberá repetir este mismo procedimiento con el resto de los componentes de UDS (Base de datos MySQL y servidor Tunnel)

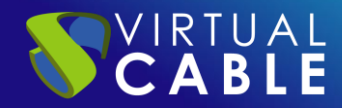

#### **Inicio servidores UDS**

Una vez finalizada la creación de la instancia, iniciamos una consola para comenzar con la configuración del servidor (ver <u>Manual de Instalación</u>, <u>Administración y Usuario de UDS Enterprise</u>).

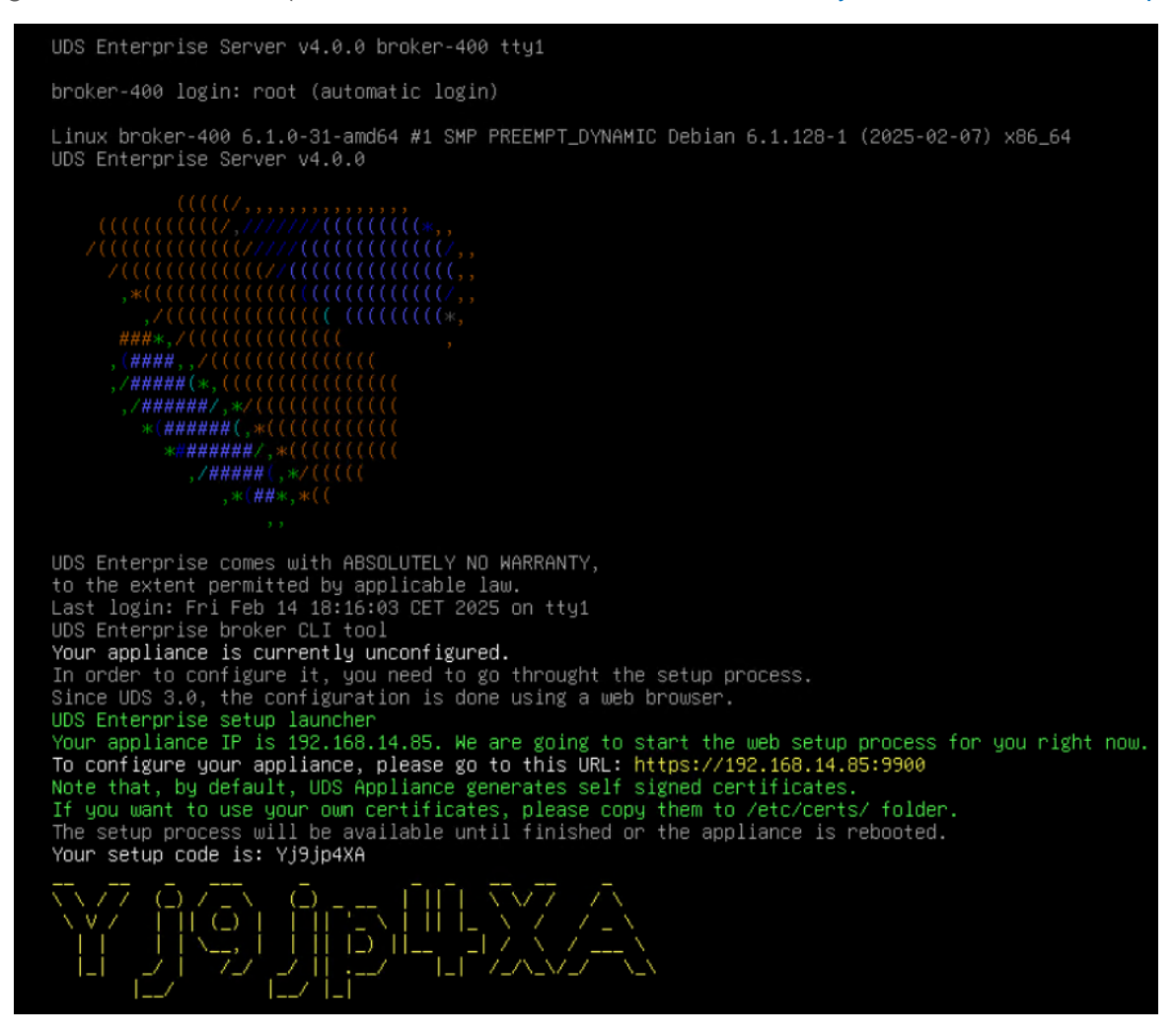

#### NOTAS:

- 1. Si desea utilizar el componente UDS Tunnel (que le proporcionará acceso desde WAN y acceso HTML5 a los diferentes servicios) repita las mismas tareas anteriormente descritas utilizando el fichero UDS-Tunnel.x.x.zip.
- 2. Si no dispone de un servidor de bases de datos propio donde alojar la base de datos de UDS, desde el mismo repositorio puede descargar una máquina virtual con un servidor de base de datos ya preparado para tal efecto. Le recordamos que este servidor no forma parte de UDS Enterprise y, por lo tanto, no está incluido en el soporte.

# LA SOLUCIÓN DE SMART DIGITAL WORKPLACE DE VIRTUAL CABLE

#### Sobre UDS Enterprise

VIRTUAL **CABLE** 

<u>UDS Enterprise</u> es un nuevo concepto de software para crear una plataforma de **virtualización del puesto de trabajo** totalmente **personalizada**. Proporciona **acceso seguro 24x7**, desde cualquier **lugar** y **dispositivo** a todas las aplicaciones y software de una organización o centro educativo.

Permite aunar en una única consola **virtualización** de **escritorios** y **aplicaciones Windows** y **Linux**, además de **acceso remoto** a equipos Windows, Linux y macOS. Su base Open Source garantiza **compatibilidad con cualquier tecnología** de terceros. Se puede desplegar **on premise**, en nube pública, privada, híbrida o **multicloud**. Incluso **combinar** varios entornos al mismo tiempo y realizar **desbordamientos automáticos** e inteligentes para optimizar el rendimiento y la eficiencia. Todo con una **única suscripción**.

#### Sobre Virtual Cable

<u>Virtual Cable</u> es una compañía especializada en la **transformación digital** del **puesto de trabajo**. La empresa desarrolla, soporta y comercializa UDS Enterprise. Ha sido reconocida recientemente como *IDC Innovator en Virtual Client Computing* a nivel mundial Su equipo de expertos ha diseñado soluciones de **smart digital workplace (VDI, vApp y acceso remoto a equipos físicos)** a medida de **cada sector** para proporcionar una experiencia de usuario única y totalmente adaptada a las necesidades de cada perfil de usuario. Los profesionales de Virtual Cable tienen **más de 30 años de experiencia** en TI y desarrollo de software y más de 15 en tecnologías de virtualización. Cada día se despliegan **millones de escritorios virtuales Windows y Linux con UDS Enterprise en todo el mundo**.